# アマゾンマーケットプレイス・ラクラク出品ソフト

【 設定 / 操作 編 】

Amazon MarketPlace Transaction System Upload Module

**CONTENS** 

- (1)設定編
   1.ご注意点(重要)
   2.動作環境
   3.まず最初に行っていただくこと
   4.「出品君」のインストール
- (2) 操作編
- (3) バージョンアップ編
- (4)問い合わせ、サポートについて

2013/01/08 (有)TPC & (有)イーブックスパイダー

## (1) 設定編

### ■ 1.ご注意点(重要)

『出品君』 ご利用前の重要なご確認です。必ずお読みくださいませ。

・『出品君』は、アマゾン・マーケット・プレイスの出品者様用のアプリケーションソフトです。 ・さらに、『出品君』は、商品の出品時にサイトへの一括アップロードを行いますので、プロ

マーチャント契約(※1.)の方のみご利用いただけます。

※1.) プロマーチャント契約とは?

これは、各出品者がアマゾンと直接行う契約で、料金は月に4900円です。 月に50冊以上販売される人でしたら間違いなくお得なので契約をお勧めいたします。

メリットは、まず、一品販売ごとの100円の販売手数料が必要なくなります。 また、通常60日の出品期間が無期限になります。 また、「予約リスト」を自由にダウンロードすることができます。 さらに、4万冊までの出品を一括で行うことができます。

※予約リストがどういうものかといいますと、アマゾンで在庫の切れた商品に対して購入希望の方が希望金額を登録することができ、プロマーチャント登録者のみそのリストをダウン ロードすることができるのです。(予約注文のある本をその金額で出品すれば即販売が可能 です)

以上のメリットがありますので、もしご契約でない方は検討の上ご契約くださいませ。 残念ですが、プロマーチャント契約をされていない方は、このソフトを使うことができませ ん。ご注意くださいませ。

プロマーチャントについてはアマゾンサイトの説明ページをご覧くださいませ。 http://www.amazon.co.jp/exec/obidos/tg/browse/-/1085264/

・『出品君』は、自動で「SKU」が割り当てられます。
 ・形式は、「YYYYMMDD-001」です。つまり2005年12月01日に出品する商品には、
 「20051111-001」からはじまり、末尾の数字をひとつづつ増やしながら自動で採番されます。

例) 20051201-001、20051201-002、20051201-003……。※SKUは出品時に変更が可能です。

・『出品君』と『AMTS』の併用はできません。AMTSでのデータベース不整合が発生し、正常な 動作を行うことができません。AMTSユーザー様、また試用を行っている最中は『出品君』での出 品は絶対に行わないようお願いします。

・『出品君』は、アマゾンのECS(イーコマースサービス:旧AWS)の基準に従って設計 しております。そのため、アマゾンのシステムが変更となった場合は、再度設計を見直す必 要がございます。その際は、ある程度の期間を頂戴して対応いたします。

### 2. 動作環境

『AMTS(アンツ)出品君』は、以下の環境にてテストしております。以下の環境以外でのご利用できませんのでご了承くださいませ。

- ・ウィンドウズXP以上必須
- ・XGA(1024×768ピクセル)必須
   ※デスクトップ画面を右クリックして「プロパティ」をクリック。「設定」タブの左下にある「画面の解像度(S)」の項目で確認していただけます。
- ・ハードディスク空き容量最低50メガ必須 ※お取扱いされる在庫数に比例してさらに必要ハードディスク容量は増加します。
- ・メモリー1GB推奨

・Microsoft .NET Framework Version 2.0 環境 必須 ※マッキントッシュではご利用いただけません。また、Windows機種でも画面表示領域が狭 いパソコンでは、ご利用いただけません。ご注意ください。 ※その他、個別のパソコンの設定によっては、ご利用いただけない場合がございます。あ らかじめご了承ください。

### ■ 3. まず最初に行っていただくこと

メールにてご案内させていただいた内容を再度ご確認ください。

### □ 1. プログラムインストール

■ブラウザーを起動し、以下URLを入力します。

http://www.amts.jp/file/shuppin-kun/publish.htm

| 🖉 Syuppin-kun – Windows Internet Explorer 📃 🗖                        | $\mathbf{X}$ |
|----------------------------------------------------------------------|--------------|
| 😋 🕞 🗢 😰 http://www.amts.jp/file/shuppin-kun/publis 🔽 🗟 🐓 🗙 🔽 Bing. 🔎 | •            |
| ファイル(E) 編集(E) 表示(V) お気に入り(A) ツール(E) ヘルプ(H)                           |              |
| 👷 お気に入り 🛛 🚖 🏉 おすすめサイト 👻 HotMail の無料サービス 🔊 Get more Add-ons 🔹         |              |
| Ø Syuppin-kun                                                        | »            |
|                                                                      | 1            |
| 有限会社 TPC & 有限会社 イーブックスパイダー<br>出品君                                    |              |
| 名前: 出品君                                                              |              |
| バージョン: 1.0.0.3                                                       |              |
| 発行者: 有限会社 TPC & 有限会社 イーブックスパイダー                                      |              |
| インストール                                                               |              |
| ClickOnce および .NET Framework リソース                                    |              |
| ●_214Xま二キがました                                                        | ~            |
|                                                                      | 15           |

【インストール】をクリックします。 ※ ブラウザーによってボタンクリックができない場合がございます。その場合は、 別のブラウザーでアクセスいただくか、「右クリック」から「名前をつけてリンク先を保存」を

選択ください。

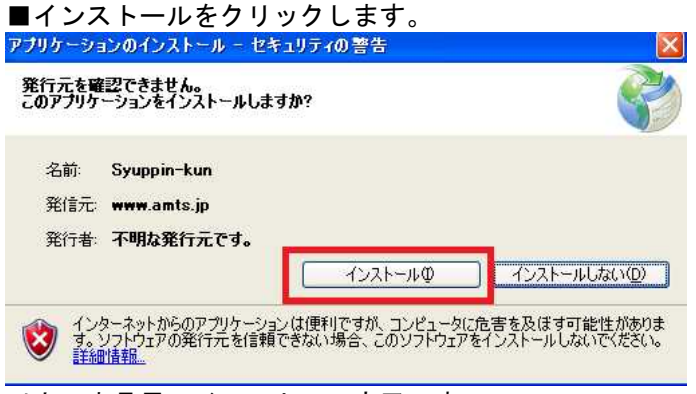

### 以上で出品君のインストール完了です。

### ロ 2. デスクトップ上にショートカットを作成

インストール完了後、出品君が起動されますので、画面下の「ショートカット作成」ボタンをク リックし、デスクトップ上にショートカットを作成してください。

| 品 出品若 Ver 12.09.12                            |                                                 |
|-----------------------------------------------|-------------------------------------------------|
| [書籍情報]                                        | AMTS提供サービスのご案内                                  |
| 3111                                          |                                                 |
| 出版社                                           | 1曲 格 (マハヤ) <u>オンション機能での作</u><br>30日間未満、受付中、詳細・お |
| <b>x</b> *                                    | ランキング 単込はこちらから                                  |
| t a a a a a a a a a a a a a a a a a a a       | >すすめ度 ・【受付中】 <u>追加ライセンス(サ</u> )                 |
|                                               | ビュー数 <u>ブ機)14日間お試し受付中。詳</u>                     |
| < [出品情報] ──────────────────────────────────── | <u>細・お甲込はこちらから</u>                              |
| ASIN                                          | ・ ユニッテリーレス1 <u>西ナ小</u><br>匀(ゆうメール)大口実現1サービ      |
| ·····································         |                                                 |
|                                               | ・【ユーザーサービス】 <u>AMTSユ</u>                        |
|                                               | <u>ーザー向け梱包資材販売</u> >>                           |
|                                               | ・[ユーザーサービス] <u>リサイク</u>                         |
|                                               | <u> ル)期信 裏時1・特異設元</u> >>                        |
|                                               |                                                 |
|                                               |                                                 |
|                                               |                                                 |
| ISBN/ASIN/JAN/ProductNo 検索                    | コメント補助入力                                        |
| 販売金額 予約注文                                     | F1 帯あり。 F5 マーカー、線引き。                            |
| SKU                                           | =2 ¥刀版。 F7 カバー                                  |
| コンディショ 3 ユーズド商品 - 良い                          | -3 址。                                           |
|                                               | F9 本体                                           |
| 7U¢44XE                                       | =5 やケ、ヨゴレ。 F10 プチブチ包装。                          |
| 出品数量 1                                        | 海外発送                                            |
|                                               | 【保存(F12) 一括出品 情報登録 ヘルプ ジョートカット作成 閉じる            |

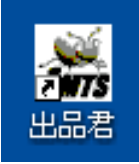

※デスクトップ上に上記アイコンが作成されていることを確認してください。

### ロ 3. Amazon マーケットプレイス Web サービス登録

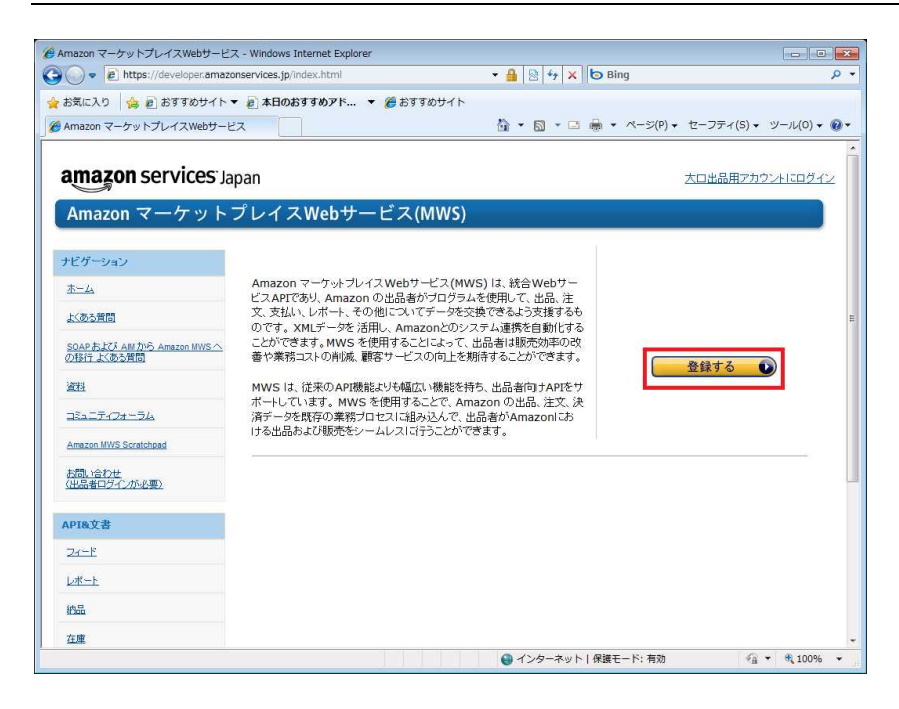

- ・ブラウザーを起動し、以下のアドレスに接続します。
   <a href="http://developer.amazonservices.jp/">http://developer.amazonservices.jp/</a>
- ・画面の「登録する」ボタンをクリックします。

| 🍘 セラーセントラル - Windows Internet Explorer                                                                                                    |                                                            |              |
|----------------------------------------------------------------------------------------------------|------------------------------------------------------------|--------------|
| 🚱 🔵 🔹 🛄 https://sellercentral-japan.amazon.com/gp/mws/regi                                                                                                    | stration/register.html 🔹 🔒 😽 🗙 🔁 Bing                      | + م          |
| ☆ お気に入り   ☆ @ おすすめサイト ▼ @ 本日のおすすめアド ・     ③ セラーセントラル                                                                                                    | <ul> <li>● おすすめサイト</li> <li> <ul> <li></li></ul></li></ul> | ツール(0) • 🕢 • |
| Seler central<br>アガンオにサインインする<br>レールアドレス:<br>・<br>パスワード:<br>・<br>パスワード:<br>パスワード:<br>・<br>パスワード:<br>・<br>パスワード:<br>・<br>パスワード:<br>・<br>パスワード:<br>・<br>パスワード:<br>・<br>パスワード:<br>パスワード:<br>パンワー・<br>パスワード:<br>パンワー・<br>パンワー・<br>パン | Элиранизионски сулууууууууууууууууууууууууууууууууууу      | × 9(,100% ×  |

・上記画面より「E メールアドレス」「パスワード」を入力し、「サインインしてください。」ボタン をクリック

します。

| 🗲 🗇 🖫 https://seliercentral-japan amazon.com/op/mvs/registration/reg D = 🔒 🖉 记 Markethiare Web Service . X | ×      |
|----------------------------------------------------------------------------------------------------|--------|
| A = B = A-5(P) = t-77+(S) = y-µ(0) = Q = ↓ D (0) = Q = ↓ D     A = C = C = C = C = C = C = C = C =         |        |
| amazon services: CALもは山中 書唱 (次の出品用アカウントの利用者ですか:山中 業品?)                                                     | $\sim$ |
|                                                                                                    |        |
| Amazon Marketplace Web Service (Amazon MWS)                                                                |        |
|                                                                                                    |        |
| ○出品用アカウントでマーケットブレイスWebサービスを利用します。                                                                          |        |
| ●アブリケーションを使って、マーケットブレイスWebサービスにアクセスすることを希望します。                                                             |        |
| アプリケーションないションクン                                                                                            |        |
| アブリケーションの開発者アカウント番号 <mark>400239239607 × </mark> 別: 1234-1234-1234 または 123412341234                        |        |
| ○開発者が、私の出品用アカウントでマーケットプレイス Webサービスを使用することを評諾します。                                                           |        |
| 開與者氏名                                                                                                    |        |
| 開発者アカウント番号: 例: 1234-1234-1234 またしま 123412341234                                                            |        |
| · · · · · · · · · · · · · · · · · · ·                                                                      |        |
|                                                                                                    |        |
|                                                                                                    |        |
|                                                                                                    |        |

・上記画面より「アプリケーションを使って、マーケットプレイス Web サービスにアクセスする ことを

希望します。」を選択します。

- ・アプリケーション名:シュッピンクン を入力します。
- ・アカウント番号:400239239607 を入力します。
- ・「次へ」ボタンをクリックします。

| S S S S S S S S S S S S S S S S S S S                                                                                                    | • م        |
|----------------------------------------------------------------------------------------------------|------------|
| 🚖 お気に入り 🖙 🔊 おすすめサイト ▼ 🖉 本日のおすすめアド ▼ 🏈 おすすめサイト                                                                                                    |            |
| Marketplace Web Service 💧 ▼ 🔂 ▼ 🖬 ▼ ページ(P) ▼ セーフティ(S) ▼ ソール                                                                                                    | ·(0) • 🔞 • |
| amazon services CALESta CADURARZDO2人の利用者ですか:山中 華紹?)                                                                                                    | Â          |
|                                                                                                    |            |
| Amazon Marketplace Web Service (Amazon MWS)                                                                                                    |            |
|                                                                                                    |            |
| AmazonマーケットプレイスWebサービス・ライセンス契約に同意し、アンツプレミアム 経由<br>でマーケットプレイスWebサービスを利用します。                                                                                                    |            |
|                                                                                                    |            |
| 図 私はAmazonマーケットブレイスWebサービス・ライセンス現的に同意しました                                                                                                    |            |
| AmazonマーケットブレイスWebサービスの利用者はその裁量で、第三者の開発機関に対し、利用する出品用アカウントへのアクセスを<br>許可することができます。第三者に対して出品用アカウントへのアクセスを許可することにより、当該第三者の行為・不作為に対するリス                                                                       |            |
| クを見たことはスリます。例として、Amazon.comと小の出品構築(価格)と理想使きるといいです。第二者による思想についても出品者目身<br>が着きたきりと思想がのります。第二者と追切れなきを行い、第二者の行為、不作為していて完全に主体を見う意思が以降り、第二者に<br>対して出品用アカウントのアクセスを打可しないと注意してください。また、アカウントへのアクセスを許可した第三者に対してはその実施 |            |
| な思い話詞は、当時第二者の間前に少しても認定がある場合には、進みに何らかのからなけっていたみ、6月6日は近日用アガリンド<br>ヘのアクセスの一時停止が含まれる場合が寄ります。                                                                                                    |            |
| また、Eメールまたは電話でAmazonの知当者であると称して精神を要求する何者におしても Amazonで利用するユーザー名<br>およびバスワード情報を与えないよう注意してください。出品用アカウントへのログイン時以外で、Amazonから出品者様のユ<br>ーザー名とバスワードの確認を要求することはありません。                                              |            |
| 図 組まれの出品用アカウントにされるアン <b>クブレミアム</b> の作為・不作為について完全に責任を負うことを理解し、アンプレミアムが私の<br>出品用アカウントにアクセスすることを許可します。                                                                                                    |            |
|                                                                                                    |            |
|                                                                                                    |            |
|                                                                                                    |            |
| · · · · · · · · · · · · · · · · · · ·                                                                                                    | -          |

・上記画面より内容をご確認の上、画面のように2か所のチェックをし、「次へ」ボタンをクリックします。

| Marketplace Web              | Service - Windows Internet Explorer [<br>ps://sellercentral-japan.amazon.com/gp/mws/registration/register-summary.ht; 💌 🔒 [ 47] 🗙 ] 🕞 Bing                             | <mark>ا</mark> ۵ ا | 3 |
|------------------------------|----------------------------------------------------------------------------------------------------|--------------------|---|
| 🚖 お気に入り 🌼<br>Marketplace Web | E おすすめサイト ● 本日のおすすめアド ▼ 愛おすすめサイト     b Service                                                                                                    | -JL(O) ¥ 🔞         | • |
|                              | amazon services こんにちは (次の出品用アカウントの利用者ですか:山中 養掘?)                                                                                                    |                    | * |
|                              | Amazon Marketplace Web Service (Amazon MWS)                                                                                                    |                    |   |
|                              | 手続きが完了しました。<br>アンップレミアム は今後、あなたの出品用アカウントでマーケットプレイスWebサービスにア<br>クセスすることができます。                                                                                           |                    |   |
|                              | これらはアンソプレミアムがあなたの出品用アカウントにアクセスするために必要な認識情報です。                                                                                                    |                    |   |
|                              | 査要: アカウントロや認証解解をメモするか、このページがら解析しないでください。これらのアカウントロあよび取明書は<br>メールでは送信されません。<br>次の出品用アカウントの認証情報:<br>出品者10:<br>マーケットプレイス10:                                               |                    |   |
|                              | マーケットブレイスWebサービス・アプリケーションを開発中の場合。またはマーケットブレイスWebサービス開発サービスを抱の出品着に提供している<br>場合、この開発者プカウント者者を打発となる出品者に提供し承認を得ることで、各出品者の出品用アカウントにマーケットブレイスWebサービスを利用<br>してアクセスできるよれてなります。 |                    |   |
| ページが東京大わ手した                  | ト                                                                                                    | ₿ 100% ¥           | • |

・上記画面が表示されましたら、取得完了です。

### 口 4. 「出品君」の起動と設定

次に「出品君利用マニュアル」を開きます。 「出品君利用マニュアル」は、画面下の「ヘルプ」をクリックすることで表示されます。

※マニュアルはPDF形式となっていますので、開かない場合は、アクロバットリーダー(無料) をインストールしてください。

あとは、マニュアルに従って、設定作業を行って下さい。 (※マニュアルとは、今開いていらっしゃるこのマニュアルのことです。)

それでは実際に「出品君」を起動して設定を行っていきましょう。

先ほどデスクトップ上に作成した「出品君」アイコンをダブルクリックして、「出品君」を起動 してください。

# 4. 『出品君』の設定

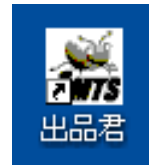

(↑) 「出品君」アイコンをダブルクリックすると出品君が起動します。

| 品書 H → H → H → H → H → H → H → H → H → H       |                                      |                                  |
|------------------------------------------------|--------------------------------------|----------------------------------|
| ┌──【書籍情報】 ──────────────────────────────────── |                                      | AMTS提供サービスのご案内                   |
| タイトル                                           | 発売年月                                 |                                  |
| 出版社                                            | (画)格                                 | ・【受付中】 オブション機能セット                |
|                                                | ランキング                                | <u>30日間お試し受付中。詳細・お</u>           |
| 著者                                             | おすすめ度                                | <u> 中心はこうつかつ</u> ・【受付中】追加ライセンス(サ |
|                                                | レビュー数                                | ブ機)14日間お試し受付中。詳                  |
| [di ⇔ Att do]                                  |                                      | <u>細・お申込はこちらから</u>               |
|                                                |                                      | ・【ユーザーサービス】 <u>冊子小</u>           |
|                                                |                                      | <u>辺(ゆうメール)人口割約1サービ</u><br>フ     |
| 1曲 1合                                          | 10 10                                | ・【ユーザーサービス】 <u>AMTSユ</u>         |
|                                                |                                      | <u>ーザー向け梱包資材販売</u> >>            |
|                                                |                                      | ・【ユーザーサービス】 <u>リサイク</u>          |
|                                                |                                      | <u>ル通信書明!特典販売</u> >>             |
|                                                |                                      |                                  |
|                                                |                                      |                                  |
|                                                |                                      |                                  |
| ISBN/ASIN/JAN/ProductNo                        | 8 コメント補助人力                           |                                  |
| 販売金額 予約注文                                      | F1     帯あり。     F6     マーカー、線引き。     |                                  |
| SKU                                            | F2 初版。 F7 カバー                        |                                  |
|                                                |                                      |                                  |
| コノリョン3 コースド商品 - 良い                             |                                      |                                  |
| אַראָב - אַראָב                                | F4         美品。         F9         本体 |                                  |
| 2X2F97                                         | F5 ヤケ、ヨゴレ。 F10 プチプチ包装。               |                                  |
| 出品数量 1                                         | 海外発送                                 |                                  |
| 处理件数:0/0 前 後 Amazonへ 統計へ                       | 削除 (保存(F12) 一括出品 情報登録 ヘルプ            | ショートカット作成 閉じる                    |

起動後一番に行う作業は、「情報登録」です。 出品君のメイン画面の右下の「情報登録」(赤丸)ボタンを押してください。

以下のように「情報登録」画面が立ち上がります。

| 😹 出品君【情報登録                       | ¥] 🔲 🗖 🔀                                             |
|----------------------------------|------------------------------------------------------|
| セラーID<br>コンディション(既定)<br>海外発送(既定) | セラーDチェック<br>SKU形式<br>● ハイフン区切り(○○○○○○○○○)<br>● 区切りなし |
| コメント定型文(<br>250字以内)              |                                                      |
| バージョン情報                          | キャンセル 保存                                             |

続きまして、以下の各項目の情報を入力します。

### ロ 「セラー I D」

アマゾンマーケットプレイス契約時にアマゾンから固有に割り当てられるIDです。 不明な場合は記リンク先の手順に従い確認してください。 (ご利用者様で任意に作成するものではありません。)

参考 : <u>http://www.amts.jp/qa.html#a194</u>

以上の入力後、右側の「セラーチェック」ボタンを押して、アマゾンサイトを確認し、ご自身の ページが表示されているか確かめます。

### ロ 「コンディション (既定)」

プルダウンメニューで頻繁に利用するコンディションを選択して予め登録しておきます。ここで 選択したコンディションが規定値として表示されます。出品時に任意に変更も可能です。

### 口 「海外発送 (規定)」

発送可能地域を設定しておきます。

### □ 「SKU形式」

「ハイフン区切り」か「区切りなし」の選択ができます。

### 口 「コメント定型文(250文字以内)」

ここには、頻繁に使用する商品説明を登録しておきます。半角、全角の別なく250文字以内で 入力してください。

全ての項目の設定が完了しましたら、「保存」ボタンを押して、設定内容を保存してください。

# (2) 操作編

| 🎆 出品君 Ver 12.09.12      |                  |       |                |              |                                             |
|-------------------------|------------------|-------|----------------|--------------|---------------------------------------------|
| [書籍情報]                  |                  |       |                |              | AMTS提供サービスのご案内                              |
| タイトル                    |                  |       | 発売年月           |              |                                             |
| 出版社                     |                  |       | 価格             |              | ・【受付中】 オブション機能セット                           |
|                         |                  |       | ランキング          |              | 30日間の試し文竹中。詳細・の<br>由込まにたらから                 |
| 1 A A                   |                  |       | おすすめ度          |              | ・【受付中】 追加ライセンス(サ                            |
|                         |                  |       | レビュー数          |              | <u>ブ機)14日間お試し受付中。詳</u>                      |
| (出品情報)                  |                  |       |                |              | <u>細・お申込はこちらから</u>                          |
| ASIN                    |                  |       |                |              | ・【ユーサーサービス】 <u>冊子小</u><br>②(ゆうメール)大口事院  サービ |
| 価格 状態                   | 出品者              | 評価数   |                | / <b>k</b>   | Z >>                                        |
|                         |                  |       |                |              | ・【ユーザーサービス】 <u>AMTSユ</u>                    |
|                         |                  |       |                |              | <u>ーザー向け梱包資材販売</u> >><br>- 「コーザーサービス】  サイク  |
|                         |                  |       |                |              | - 11-5-5-0ス <u>/05-12</u><br>ル通信 割引・特典販売 >> |
|                         |                  |       |                |              |                                             |
|                         |                  |       |                |              |                                             |
| <                       |                  | _     |                |              |                                             |
| ISBN/ASIN/JAN/ProductNo |                  | 検索    | ) איגב         | 補助入力         |                                             |
| 販売金額                    | 予約注文             |       | F1 帯あり。        | F6 マーカー、線引き。 |                                             |
|                         | SKU              |       | F2 初版。         | F7 カバー       |                                             |
| コンディショ 4 ユーズド商品 -       | <u>=</u> ]       | *     | F3 並。          | F8 小口        |                                             |
| コメント 帯なし、書き込みる          | あり、一部破けているところあり。 | ~     | F4 美品。         | F9 本体        |                                             |
| コメントクリア                 |                  | ~     |                | F10 ブチブチ包装。  |                                             |
|                         | 出品数量             | 1     | 海外発送 11 国内     | 発送のみ配送可 🛛 💙  |                                             |
| 処理件数:0/0                | 前後Amazonへ        | 統計へ 育 | 削除 保存(F12) →括出 | 品 情報登録 ヘルプ   | ショートカット作成 閉じる                               |

### ロ ①「ISBN/ASIN/JAN/ProductNo」から商品検索

「ISBN」番号入力欄に、ISBN番号(その他、ASIN・JANコード・ProductNoでも検索できます。)を入力し「検索」ボタンを押してください。

※入力方法は、キーボードでもバーコードリーダーでも入力することが可能です。

・**キーボード入力の場合**は、以下の赤丸の番号部分の<u>ハイフンを省いたもの</u>を入力してください。

「ISBN4-478-37421-X」→実際の入力は「447837421\*」です。

※ このとき、「X (エックス)」の入力は、「x」でも「X」でも「\*」でもOKです(但し半角)。

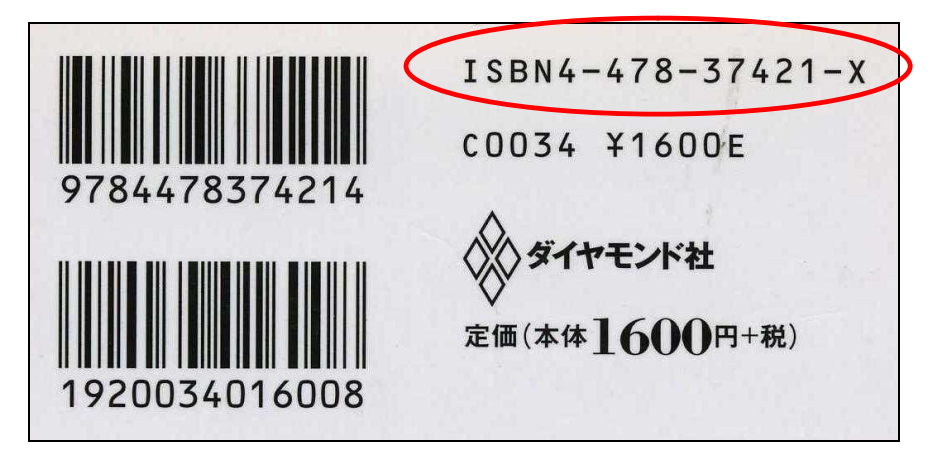

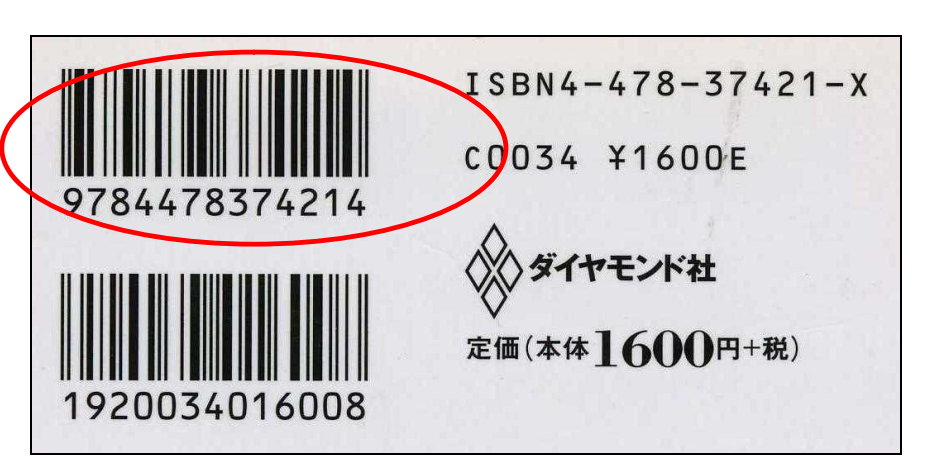

・パーコードリーダー入力の場合は、以下の赤丸のバーコード部分を読み込んでください。

### □ ② 商品詳細データが表示されます。

「検索」ボタンを押しますと、数秒から30秒で各種データが表示されます。以下の画面です。 (「出品君」のバージョンアップに伴い、多少デザインが異なる場合がございます。)

| 📓 出品君 Ve    | er 12.09.12                |                                                                                                    |                 |          |               |           |                                  |  |
|-------------|----------------------------|----------------------------------------------------------------------------------------------------|-----------------|----------|---------------|-----------|----------------------------------|--|
| [書籍情        | 報]                         |                                                                                                    |                 |          |               |           | AMTS提供サービスのご案内                   |  |
| タイトル        | 大金持ちをランチに                  | 議え! 世界的グルが教える「大量行                                                                                                    | 動の              | 発売年月     | 2007-03-30    | A.914 32  |                                  |  |
| 出版社         | <b>南洋经</b> 溶新超社            |                                                                                                    |                 | 価格       | 1,470         | ランデに構え    | ・【受付中】 オブション機能セット                |  |
|             |                            | X60.5X                                                                                                    |                 | ランキング    | 18,504        | 100 m     | 30日間お試し受付中。詳細・お                  |  |
| 著者          | ダン・ケネディ 枝廣:                | 淳子                                                                                                    |                 | おすすめ度    |               | -         | <u> 中心はこうつかつ</u> ・【受付中】追加ライセンス(サ |  |
|             |                            |                                                                                                    |                 | レビュー数    |               | -         | ブ機)14日間お試し受付中。詳                  |  |
| LT T T ME   | :401                       |                                                                                                    |                 |          |               |           | 細・お申込はこちらから                      |  |
| ASIN        | 4492042768                 |                                                                                                    |                 |          |               |           | ・【ユーザーサービス】 <u>冊子小</u>           |  |
| /m de       | 4.0 46                     |                                                                                                    | THE AVE WA      |          |               |           | 20000メール/人口書時1サービ                |  |
| 100 18      | 一次態                        | 出品者                                                                                                    | #半1曲发X<br>75515 | 同一グループ出品 | コメント<br>品者数:2 |           | ・【ユーザーサービス】 <u>AMTSユ</u>         |  |
| 743         |                            |                                                                                                    | 2165            | 同一グループ出品 |               |           | <u>ーザー向け梱包資材販売</u> >>            |  |
| 750         |                            |                                                                                                    | 489             | 同一グループ出品 |               |           | ・【ユーザーサービス】 <u>リサイク</u>          |  |
| 790         |                            |                                                                                                    | 24              | 同一グループ出品 |               |           | <u>儿/週間言書時1.時典販売</u> >>          |  |
| 861         |                            |                                                                                                    | 88537           | 同一グループ出品 |               |           |                                  |  |
| Eith (m 2%) | T SPINCECON L              |                                                                                                    | 00001           |          |               |           |                                  |  |
|             | 課】<br>IN/ IAN/ProductNo    | 4492042768                                                                                                    | 10 ±0 ±         |          | コントが自由し       | +         |                                  |  |
| LO DIN/ MO. |                            | Contraction of the local sectors and the local sectors and the loc |                 |          | コメノト相助八       | //        |                                  |  |
| 販売金額        |                            | 予約注文                                                                                                    |                 |          | 50. F6        | マーカー、線引き。 |                                  |  |
|             |                            | SKU 20120915-001                                                                                                    |                 | F2 祥刀!   | 扳。 F7         | カバー       |                                  |  |
| コンディショ      | 4 コープド商品 - 同               | т                                                                                                    |                 |          | EB            |           |                                  |  |
|             |                            | 1                                                                                                    |                 |          |               |           |                                  |  |
| コメント        | テスト                        |                                                                                                    |                 | F4 美     | 50 F9         |           |                                  |  |
| コメントクリア     |                            |                                                                                                    |                 | F5 やク    | √、ヨゴレ。 F10    | ブチブチ包装。   |                                  |  |
|             | 出品数量 1 海外発送 11 国内発送のみ配送可 🖌 |                                                                                                    |                 |          |               |           |                                  |  |
| 処理件数        | t:0/0                      | 前 後 Amazonへ                                                                                                    |                 | 削除 保存    | ₽(F12) →括出品 1 | 青報登録 ヘルブ  | ショートカット作成 閉じる                    |  |

### 口 ③ 出品価格の決定

次に、以下の点に注意をして出品価格を決定してください。 価格は自動的に最安値と同一価格が入力されます。 ポイント1.「ランキング」はどうか?

→ 販売ランキングは、大変重要です。「数千位」と「50万位」とは、当然ながら全く売れ行 きが違います。

ポイント2. 最安値とその状態(コンディションランク)はどうか?

→ マーケットプレイスの出品で一番目立つのは、やはり最安値の出品です。また、その状態を 考慮しましょう。

#### ポイント3.予約注文の有無?

→ 予約注文が入っていると「出品時即販売」が可能です。

### **口 ④ コンディションランクの設定**

コンディションランクを確認して、必要があれば変更してください。変更は、プルダウン形式で 選択しておこないます。

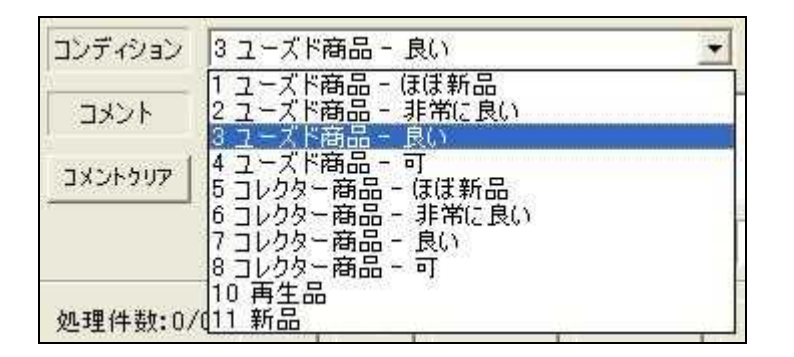

※ コンディションは、初期状態では、「情報登録」画面にて設定した規定値が表示されます。 必要に応じて任意に変更してください。

### 口 ⑤ コメント (商品説明)欄の入力

コメント(商品説明)欄に説明文を入力してください。初期状態では、「情報登録」画面にて設 定した規定値が表示されます。説明を任意に手入力し追加することも可能です。また、右側の「コ メント補助入力」機能を使ってコメントを追加することも可能です。

| コメント補助入力 |                                       |     |           |  |  |  |  |
|----------|---------------------------------------|-----|-----------|--|--|--|--|
| F1       | プチプチ包装。                               | F6  | マーカー、線引き。 |  |  |  |  |
| F2       | 初版。                                   | F7  | カバー       |  |  |  |  |
| F3       | 1 1 1 1 1 1 1 1 1 1 1 1 1 1 1 1 1 1 1 | F8  | 小口        |  |  |  |  |
| F4       | 美品。                                   | F9  | 本体        |  |  |  |  |
| F5       | ヤケ、ヨゴレ。                               | F10 | プチプチ包装。   |  |  |  |  |

- ※ こちらは、あらかじめ頻繁に使用するコメントをソフトに覚えこませるという機能です。マウスで、「F1」ボタンを押すとコメント欄に「プチプチ包装」と瞬時に入力されます。「F1」ボタンは、キーボードのファンクションキー「F1」とも連動しており、キーボード入力も可能です。
- ※ 初期状態では、「初版。」や「並。」等のキーワードを入れておりますが、こちらも任意に 変更が可能です。任意に必要なキーワードや文章を入力してください。
- ※ 変更後の保存は、「保存(F12)」ボタンで行いますが、このボタンは、商品を登録する際に のみ利用できます。変更は、商品の出品登録時に同時におこなってください。
- ※ コメント補助入力欄には、字数制限を設けておりませんので、アマゾンのコメントの最大文字数(250文字)を1項目に入力することも可能です。
- ※「F1」「F2」「F3」と続けて入力すると、実際のコメント欄は、「帯あり。初版。並。」と順 番に入力されます。また、その際はカーソルがどの場所にあってもコメント欄に順番に入力 されますので、ご注意下さい。

### 口 ⑥ 海外発送の可否設定

海外発送の可否を確認し、必要があればプルダウンメーニューより変更ください。

海外発送 11 国内発送のみ配送可

※ こちらも「コンディションランク」同様、初期状態では、「情報登録」画面にて設定した規 定値が表示されます。

-

#### ロ ⑦ データ保存

全ての入力が終りましたら、「保存(F12)」ボタンを押して、出品商品のデータを一時保存しま す。

### □ ⑧ 出品商品登録の繰り返し

①~⑧までの操作を繰り返し、出品商品を保存してゆきます。

#### □ ⑨ 保存した商品データの確認・修正

全ての出品商品の保存が終りましたら、「前」「後」ボタンで保存した商品データの確認をしま す。

処理件数:2/1 前 強 Amazonへ 統計へ 削除 保存(F12) 一括出品 情報登録 閉じる

※ 必要に応じて、修正をすることが可能です。その際は、修正後に再度「保存(F12)」ボタン を押して修正内容を保存してください。

### 口 ⑩ アマゾンへの「一括出品」

最後に、「一括出品」ボタンで保存した出品商品をアマゾンに一括登録します。

| 処理件数:2/1 | 前 | 援 | Amazonへ | 統計へ | 削除 | 保存(F12) | 一括出品 | 情報登録 | 閉じる |
|----------|---|---|---------|-----|----|---------|------|------|-----|

※保存した商品を「一括出品」しないで、「終了」ボタンを押すと、以下のメッセージが出ま す。

| 確認西面 | i 🛛 🔊                                                                                   |
|------|-----------------------------------------------------------------------------------------|
| į)   | 出品していない商品があります。このまま終了するとデータが削除されます。<br>終了する場合は「はい」を、出品する場合は「いいえ」を押してから出品ボタンをクリックしてください。 |

※ 削除して良い場合は、「はい(Y)」を押してください。 出品する必要がある場合は、「いいえ(N)」を押して前画面にもどり「一括出品」ボタン を押して、保存商品の出品処理を行ってください。

以上で、『出品君』の基本操作の説明は終わりです。 ぜひ、『出品君』をアマゾンマーケットプレイスでの販売に役立てていただければ幸いです。

# (3) バージョンアップ編

| 利用可能                | を更新があります                          |                  |          |
|---------------------|-----------------------------------|------------------|----------|
| <b>アブリケー</b><br>新しい | <b>ションの更新</b><br>バージョン 出品君 が利用可能で | す。今すぐダウンロードしますか? | <b>?</b> |
| 名前:<br>発信元:         | 出品君<br>www.amts.jp                |                  |          |
|                     |                                   | ОКШ              | スキップ(5)  |

プログラム修正が発生した場合には、出品君起動時に上記ダイアログが表示されますので、 「OK」ボタンをクリックしてください。

# (4) 問い合わせ、サポートについて

「バグ報告」や「ご要望」「問い合わせ」につきましては、以下フォームよりお願いいたします。

■ 『出品君』お問い合わせフォーム http://www.amts.jp/contact/

当ソフトはフリーソフトのため、原則個別でのサポート、対応はしておりません。あらかじめご 了承ください。いただいたお問い合わせにつきましては、開発チームで検討のうえ、適宜『出品 君』利用者様にメールにてご案内していく形をとらせていただきます。

尚、『出品君』のお問い合わせにつきましては、お使いのバージョンもあわせてご連絡いただけ ますようお願いします。お使いのバージョンは、「情報設定画面」の左下の「バージョン情報」 ボタンをクリックすることで確認できます。

| 📓 出品君【情報登録                       | a 🗆 🗖 🗖                                                                                                    |
|----------------------------------|----------------------------------------------------------------------------------------------------|
| セラーID<br>コンディション(既定)<br>海外発送(既定) | A26FIZMYQB5MXK     セラーIDチェック       4 ユーズド商品 - 可     SKU形式       11 国内発送のみ配送可     の人イフン区切り(〇〇〇〇〇〇〇〇〇〇〇〇〇〇〇〇〇〇〇〇〇〇〇〇〇〇〇〇〇〇〇〇〇〇〇〇 |
| コメント定型文(<br>250字以内)              | 72F                                                                                                    |
| バージョン情報                          | キャンセル 保存                                                                                                    |

| 📓 出品君 🕻)           | 「ージョン情報】                                 |       |
|--------------------|------------------------------------------|-------|
| المينية (          | 出品君 Ver 09.09.19                         |       |
| ANTS               | Powered By AMTS                          |       |
|                    | Official Site <u>http://www.amts.jp/</u> | 8     |
| AMTS(アンツ<br>を強力に支持 | りは、アマゾンを利用して商売をする人たち<br>援するソフトウェアです。     | [閉じる] |

※ 上記バージョンは、お使いいただいているかたによって異なります。

以上

AMTS-**アマゾンマーケットプレイス・総合支援ソフト** <u>http://www.amts.jp/</u>

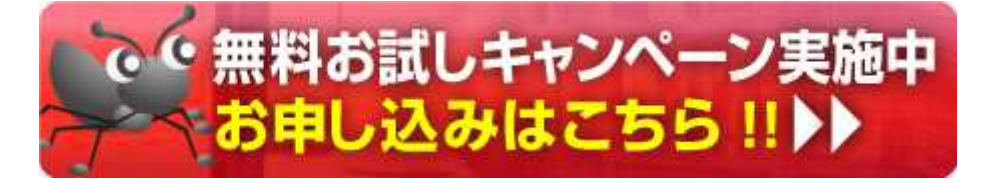

AMTS-PRO は、アマゾンマーケットプレイスでの古本販売を総合的に支援する、法人向け業務ソフトです。(その他 DVD・CD 等にも対応)

アマゾンマーケットプレイスでの煩雑な、出品登録作業から、商品管理、価格改定、受注処理、顧客管 理までを AMTS-PRO ひとつで一元管理。さらに、複数台のパソコンで運用することで、スタッフ、アル バイトを使った効率的な業務運営が可能となりました。

アマゾンのマーチャント登録をされているかたであれば、誰でもご利用いただけます。 オンライン古本屋を営む個人事業主様、法人様、フランチャイズチェーン店様、また、実店舗を既にお 持ちでアマゾンでの販売を考えているかたまで、多くの法人様に幅満足いただいている、こだわりのソ フト。

30日間の無料試用版もご用意しています。ぜひこの機会に一度お試しください。

(有) TPC 代表 山中善昭 (有) イーブックスパイダー 代表 渥美裕人